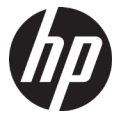

## w500

Webcam 網路攝影機 网络摄像头

User Manual

使用說明手冊 使用说明手册

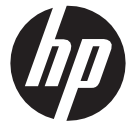

# w500 Webcam

## **About this Guide**

The content in this document is for information purpose and is subject to change without prior notice. We have made every effort to ensure that this User Guide is accurate and complete.

However, no liability is assumed for any errors or omissions that may have occurred.

The manufacturer reserves the right to change the technical specifications without prior notice.

#### **Regulatory notices**

This document provides country- and region-specific non-wireless and wireless regulatory notices and compliance information for your product. Some of these notices may not apply to your product.

#### **CE Regulatory Notice**

The product herewith complies with the requirements of the EMC Directive 2014/30/EU, and the RoHS Directive 2011/65/EU.

## WEEE Notice

#### Disposal of Waste Electrical and Electronic Equipment and/or Battery by users in private households in the European Union

This symbol on the product or on the packaging indicates that this cannot be disposed of as a household waste. You must dispose of your waste equipment and/or battery by analling it over to the applicable take-back scheme for the settery. For more information about recycling of this equipment and/or battery, please contact your city office, the shop where you purchased the equipment or your Battery nousehold waste disposal service. The recycling of materials will help to conserve natural resources and ensure that it is recycled in a manner that protects human health and environment.

#### FCC Statement

This equipment has been tested and found to comply with the limits for a Class B digital device, pursuant to Part 15 of the FCC Rules. These limits are designed to provide reasonable protection against harmful interference in a residential installation. This equipment generates, uses and can radiate radio frequency energy and, if not installed and used in accordance with the instructions, may cause harmful interference to radio communications. However, there is no guarantee that interference will not occur in a particular installation. If this equipment does cause harmful interference to radio or television reception, which can be determined by turning the equipment off and on, the user is encouraged to try to correct the interference by one or more of the following measures:

- Reorient or relocate the receiving antenna.
- Increase the separation between the equipment and receiver.
- Connect the equipment into an outlet on a circuit different from that to which the receiver is connected.

 Consult the dealer or an experienced radio/TV technician for help. This device complies with Part 15 of the FCC Rules. Operation is subject to the following two conditions: (1) This device may not cause harmful interference, and (2) this device must accept any interference received, including interference that may cause undesired operation.

FCC Caution: Any changes or modifications not expressly approved by the party responsible for compliance could void the user's authority to operate this equipment.

# 1. Specifications

| Item                           | Description                                                                         | Item                                         | Description                                           |  |  |
|--------------------------------|-------------------------------------------------------------------------------------|----------------------------------------------|-------------------------------------------------------|--|--|
| Sensor                         | 2MP CMOS<br>sensor                                                                  | Microphone                                   | Dual digital<br>MEMS<br>microphone                    |  |  |
| Intelligent<br>Noise<br>Reduce | Private mode/<br>Conference<br>mode                                                 | Compatibility                                | Windows 10 or<br>higher<br>MAC OS X 10.6<br>or higher |  |  |
| Capture<br>Image Size          | 320x240,<br>353x288,<br>640x480,<br>800x600,<br>1024x768,<br>1280x720,<br>1920x1080 | Still Image<br>Format<br>Dynamic<br>Captured | JPG                                                   |  |  |
| Frame<br>Rate                  | Max. 30fps                                                                          | Interface                                    | USB 2.0                                               |  |  |
| Output<br>Format               | MJPG/YUY2                                                                           | Working<br>Temperature                       | 0~40°C                                                |  |  |
| View Angle                     | D:92°                                                                               | Power<br>Consumption                         | <1.5W                                                 |  |  |
| Focus                          | Fixed focus                                                                         | Dimension                                    | 64 x 52 x 63 mm                                       |  |  |
| Focusing<br>Range              | 60cm to infinity                                                                    | Weight                                       | 120g                                                  |  |  |

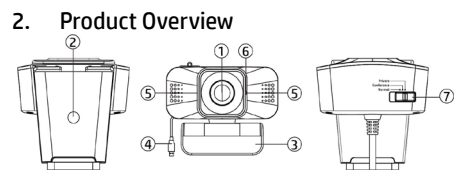

| No. | ltem                               | No. | o. Item     |   | Item          |  |
|-----|------------------------------------|-----|-------------|---|---------------|--|
| 1   | Lens                               | 2   | Tripod hole | 3 | Clip base     |  |
| 4   | USB connector                      | 5   | Microphone  | 6 | Indicator LED |  |
| 7   | Switch (Normal/Conference/Private) |     |             |   |               |  |

# 3. Package Contents

The package contains the following items. In case there is any missing or damaged item, contact your dealer immediately.

| webcam | User manual | Privacy Cover |
|--------|-------------|---------------|
|        | ۲<br>ال     |               |

# 4. Privacy cover set up instruction

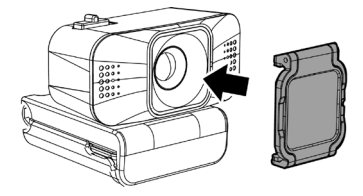

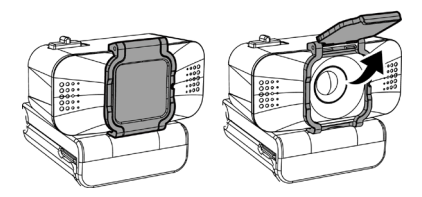

# 5. LED Indicator

| Status                    | Indicator      |
|---------------------------|----------------|
| Connect with computer     | Red: always on |
| Connect with computer and | Red: flash     |
| use video chat streaming  |                |
| application               |                |

# 6. Setting up your webcam

# 6.1 Place your webcam

Designed for the way you like to make a video call, place the webcam where you want it—on the monitor or the desktop.

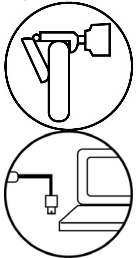

6.1.1 Grasp the webcam as shown and open clip base with your other hand. Mount the webcam, making sure the foot on the clip base is flush with the back of your monitor.

6.1.2 Plug USB connector into USB port of your computer or laptop. Wait for about 1 minute, webcam will install automatically.

# 6.2 Set up desired microphone

Once the webcam is plugged into computer, the computer OS will pick up Webcam's microphone as sound input. If not, please follow below steps to set up microphone.

#### 6.2.1 Double click the control panel and select "Hardware and Sound".

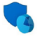

System and Security Review your computer's status Save backup copies of your files with File History Backup and Restore (Windows 7) Network and Internet View network status and tasks Hardware and Sound View devices and printers Add a device Adjust commonly used mobility settings

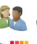

User Accounts Change account type

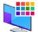

Appearance and Personalization

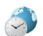

Clock and Region Change date, time, or number formats

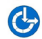

Ease of Access Let Windows suggest settings Optimize visual display

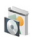

Programs

Uninstall a program

6.2.2 Choose" Manage audio devices", then click spread sheet "Recording" and choose w500 to be desired microphone.

6.3 Getting start with video calling To take advantage of video calling, both you and the person you call must install video-calling application such as SkypeTM, Yahoo! @Messenger, Windows Live@ Messenger or Gmail. As well as a USB camera and video calling application, both callers need:

A computer with speaker (or a headset).

 A broadband internet connection (e.g., DSL, T1, or cable).
Please check your preferred video calling application requirements. (Requirements may vary between different applications but usually a minimum of 2Mbps upload speed is required).

7. Intelligent noise reduce mode

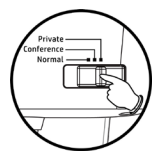

In case you are in noisy environment and you want your speech to be heard clearly, you can switch Conference Mode or Private Mode. If you don't need noise reduce effect and want to keep the surrounding sound as it is, you can switch to Normal Mode.

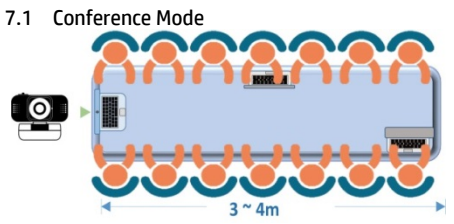

When group chat up to 2 ~3 people or more, use this mode to suppress noises. It's particularly effective in the conference room. It can capture the human being's voice from distance of webcam to 3~4 meters, and suppress unnecessary noises.

# 7.2 Private Mode

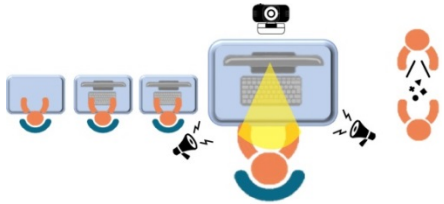

With private mode is on, please keep the distance between you and webcam around within 60cm~90cm, it will only pick up voice and sound in the specific direction, and filter out background noise through the intelligent tech, especially it will block out the talking or noise of your right and left both sides, only remaining you a crystal clear voice during the video call.

#### 7.3 Normal Mode

In the normal mode, all voices and sounds will be picked up.

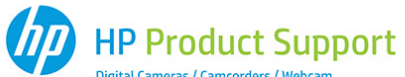

Digital Cameras / Camcorders / Webcam

Many questions regarding the operation of your HP product can be answered by reading the instruction manual packaged with this product.

If this product is deemed to be defective and is under warranty. you may return the product to the following address for repair or replacement. For support / technical assistance, contact us at:

**HP Branded Product Group** 13F., No. 7, Dexing W. Rd., Shilin Dist., Taipei City 11158, Taiwan (R.O.C.) Tel: +886-2-27978686 E-mail: hpsupport@wimi.com.tw

For support in your area, please scan below OR code to review the supporting contact information for details.

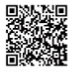

| EN | Limited 1 Year Warranty from date of purchase. Details at<br>www.hp.com/go/warrantyinfo and at www.hp.com/support.                                     |
|----|----------------------------------------------------------------------------------------------------|
| FR | Garantie limitée de deux [1] ans à compter de la date d'achat. Détails<br>disponibles à l'adresse www.hp.com/go/warrantyinfo et<br>www.hp.com/support. |
| ES | Garantía limitada de 1 años a partir de la fecha de compra. Detalles en<br>www.hp.com/go/warrantyinfo y en www.hp.com/support.                         |
| PT | Garantia Limitada de 1 Ano a partir da data da compra. Detalhes no<br>www.hp.com/go/warrantyinfo e no www.hp.com/support.                              |
| SC | 自购买之日起 1 年内享受保修。有关详细信息、请访问<br>www.hp.com/go/warrantyinfo 和 www.hp.com/support。                                                                         |
| TC | 自購買日起享有 1 年有限保固。可在 www.hp.com/go/warrantyinfo 與<br>www.hp.com/support 取得詳細資料。                                                                          |
| JA | 購入日より 1 年間の限定保証。詳細は、www.hp.com/go/warrantyinfo、および<br>www.hp.com/support をご覧ください。                                                                      |
| KO | 구입일로부터 1년간 제한 보증을 제공합니다. 자세한 내용은<br>www.hp.com/go/warrantyinfo 및 www.hp.com/support에 나와 있습니다.                                                          |
| RU | Ограниченная гарантия 1 год со дня покупки. Подробная информация на www.hp.com/go/warrantyinfo и www.hp.com/support.                                   |
| AR | عقوم ګاج لېمرافخانا، ،ءارښانا ځېرات نم نېمراع قدمل نامض<br>www.hp.com/go/warrantyinfo عقرومو www.hp.com/support.                                       |
| HE | عقوم کارع لکصافتانا ،ءارشانا خیرات نام نکرماع قدمل نامض<br>www.hp.com/go/warrantying عقومو www.hp.com/support                                          |
|    | PLEASE CONTACT FOR SUPPORT AS NOTED ABOVE                                                                                                    |

BEFORE RETURNING THIS PRODUCT!

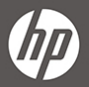

Hewlett-Packard Product Warranty Sheet

#### TERMS & CONDITIONS OF WARRANTY

- THIS WARRANTY IS INVALID IF THERE IS NO AUTHORIZED DEALER'S CHOP, IF THE EFFECTIVE DATE IS BLANK, THE MANUFACTURE DATE OF THIS MACHINE SHOULD BE DEEMED AS THE EFFECTIVE DATE OF THIS WARRANTY.
- WE GUARANTEE THE PROVISION OF FREE SERVICE FOR A PERIOD OF 12 MONTHS FROM THE PURCHASE DATE STATED ON THE WARRANTY.
- THIS WARRANTY COVERS ANY MANUFACTURING DEFECTS AND DEFECTS ARISING FROM NORMAL USAGE WITHIN 12 MONTHS WARRANTY PERIOD.
- PIEASE NOTE: YOU ARE REQUIRED TO PRESENT THE WARRANTY CARD TOGETHER WITH THE PURCHASE RECEIPT FOR YOUR FREE WARRANTY SERVICE, FAILING TO DO SO WILL MAKE THE AUTHORIZED DEALER RESERVE THE RIGHT TO DECLINE ANY WARRANTY CLAIMS.
- 5. THIS WARRANTY DOES NOT COVER DAMAGES RESULTING FROM
- NEGUGENCE OF USER, NATURAL DISASTER, FIRE, FIOOD, EARTHOUAKE, ACCIDENT, MISUSE, ACTS OF GOD, ABNORMAL VOLTAGE OR UNFORESEEN CIRCUMSTANCES SUCH AS WETTING, CONTAMINATION, LIGHTNING, ETC.
- PRODUCT BEING DAMAGED DUE TO ALTERATION, ADJUSTMENT OR REPAIR BY UNAUTHOR-IZED PERSON.
- DEFECT CAUSED BY THE USAGE OF UNAUTHORIZED ACCESSORIES SUCH AS BATTERY, VOLTAGE CONVERTER, ETC.
- \* PERSONAL ALTERATION TO THIS WARRANTY CARD.
- 6. THIS WARRANTY CARD WILL NOT BE REISSUED IN THE EVENT OF LOSS.

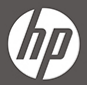

# Hewlett-Packard Product Warranty Sheet

| S/N                       | Date  | Repair Content |
|---------------------------|-------|----------------|
|                           |       |                |
|                           |       |                |
|                           |       |                |
|                           |       |                |
| Chan of authorized dealer | Madel |                |

| Chop of authorized dealer | Model         | :_  | - | - | - | - | - | - | - | - | - | - | - | - |   | <br>- |
|---------------------------|---------------|-----|---|---|---|---|---|---|---|---|---|---|---|---|---|-------|
|                           | Purchase date | : _ | _ | _ | _ | _ | _ | _ | _ | _ | _ | _ | _ |   |   | <br>  |
|                           | Name          | :_  | _ | _ | _ | _ | _ | _ | _ | _ | _ | _ | _ |   |   | <br>  |
|                           | Tel No        | :_  | _ | _ | _ | _ | _ | _ | _ | _ | _ | _ | _ | _ | - | <br>  |
|                           | Address       | :_  | _ | _ | _ | _ | _ | _ | _ | _ | _ | _ | _ | _ |   | <br>  |
|                           | /             |     |   |   |   |   |   |   |   |   |   |   |   |   |   |       |

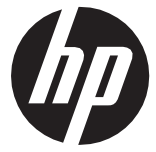

## w500 網路攝影機

## 有關本手冊

本文件之內容只供参考,並得以隨時變更不需要事先通知。本公 司已盡全力確保本使用者手冊正確與完整。但有任何錯誤或遺漏 概不負責。製造廠保留不需事先通知,還自變更技術規格之權 利。

#### **Regulatory notices**

This document provides country- and region-specific non-wireless and wireless regulatory notices and compliance information for your product. Some of these notices may not apply to your product.

#### **CE Regulatory Notice**

The product herewith complies with the requirements of the EMC Directive 2014/30/EU, and the RoHS Directive 2011/65/EU.

#### WEEE 通知

#### 歐盟有關使用者處分私人家庭廢電子與電機產品和/或電池 之指今

產品上或包裝上有此一符號,表示此產品不能做為家庭 發棄物處理。您必須依據相關之電子與電機產品和/或電 地回收辦法之規定,處分您的廢電子與電機產品和/或電 地。有關這類產品和/或電池的回收細節,請聯絡當地的 市政府、您購買該產品的商店或您的家庭廢棄物處理公 司。材料之回收有助於保護自然資源及確保能以保護人 關健康與環境之方式回收。

Battery

#### FCC Statement

This equipment has been tested and found to comply with the limits for a Class B digital device, pursuant to Part 15 of the FCC Rules. These limits are designed to provide reasonable protection against harmful interference in a residential installation. This equipment generates, uses and can radiate radio frequency energy and, if not installed and used in accordance with the instructions, may cause harmful interference to radio communications. However, there is no guarantee that interference will not occur in a particular installation. If this equipment does cause harmful interference to radio or television reception, which can be determined by turning the equipment off and on, the user is encouraged to try to correct the interference by one or more of the following measures:

- Reorient or relocate the receiving antenna.
- Increase the separation between the equipment and receiver.
- Connect the equipment into an outlet on a circuit different from that to which the receiver is connected.

 Consult the dealer or an experienced radio/TV technician for help. This device complies with Part 15 of the FCC Rules. Operation is subject to the following two conditions: (1) This device may not cause harmful interference, and (2) this device must accept any interference received, including interference that may cause undesired operation.

FCC Caution: Any changes or modifications not expressly approved by the party responsible for compliance could void the user's authority to operate this equipment.

| 1. | 規格   |
|----|------|
|    | //// |

| 項目         | 說明                                                                      | 項目             | 說明                                        |
|------------|-------------------------------------------------------------------------|----------------|-------------------------------------------|
| 影像感<br>應器  | 2 百萬畫素 CMOS<br>sensor                                                   | 麥克風            | 內建雙數位<br>MEMS 麥克風                         |
| 智能降<br>噪功能 | 私人模式 <b>/</b><br>多人會議模式                                                 | 界面             | USB 2.0                                   |
| 影像解<br>析度  | 320x240,353x288,<br>640x480,800x600,<br>1024x768,1280x720,<br>1920x1080 | 相容系統           | Windows 10<br>或以上<br>MAC 05 X 10.6<br>或以上 |
| 幀率         | Max. 30fps                                                              | 靜止影像<br>(照片)格式 | JPG                                       |
| 輸出格<br>式   | MJPG/YUY2                                                               | 操作溫度           | 0~40 °C                                   |
| 可視<br>廣角   | D:92°                                                                   | 功率消耗           | <1.5W                                     |
| 鏡頭         | 定焦鏡頭                                                                    | 尺寸             | 64 x 52 x 63<br>mm                        |
| 焦距<br>範圍   | 60cm~無限遠                                                                | 重量             | 120g                                      |

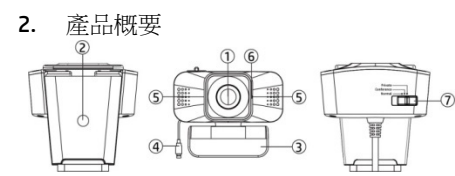

| 編號 | 項目                        | 編號 | 項目   | 編號 | 項目      |  |
|----|---------------------------|----|------|----|---------|--|
| 1  | 鏡頭                        | 2  | 三腳架孔 | 3  | 底座支架    |  |
| 4  | USB 線                     | 5  | 麥克風  | 6  | LED 指示燈 |  |
| 7  | 智能降噪模式切換開關 (一般/會議模式/私人模式) |    |      |    |         |  |

包裝內容

以下為包裝內容物。若有任何遺漏或損壞項目,請立即 聯絡您的經銷商。

| 網路攝影機 | 使用說明書 | 隱私蓋 |
|-------|-------|-----|
|       |       |     |

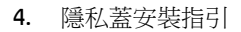

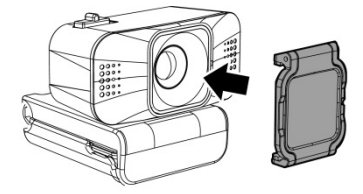

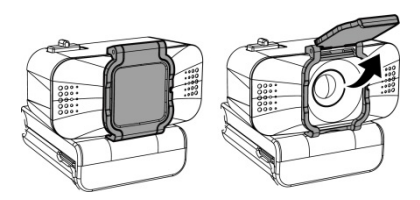

5. LED 指示燈

| 狀態      | 指示燈     |
|---------|---------|
| 連接電腦    | 紅燈 - 常亮 |
| 連接電腦    | 紅燈 - 閃爍 |
| 並開啟通訊軟體 |         |

#### 6. 安裝說明 6.1 安裝網路攝影機

根據你的視訊通話模式,放置網路攝影機在適當的地方, 如筆電螢幕與桌上型電腦螢幕。

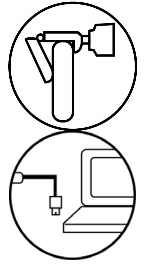

**6.1.1**如圖示,拿起網路攝影機並且打開底座支架夾,把它架設在螢幕上方處並且確認支架。 的腳有與螢幕背面處齊平。

6.1.2 把 USB 線插入電腦或筆電 的 USB 埠,等待約一分鐘後,網 路攝影機會自動開始設定啟用。

# 6.2 設定麥克風

當網路攝影機插上電腦設備時,電腦會自動偵測惠普網 路攝影機的麥克風為音源主要來源,如發現你的網路攝 影機沒有亮燈或裝置沒被偵測到,請遵循下方步驟確 認:

6.2.1 點擊控制台介面, 找尋" 硬體和音效"。

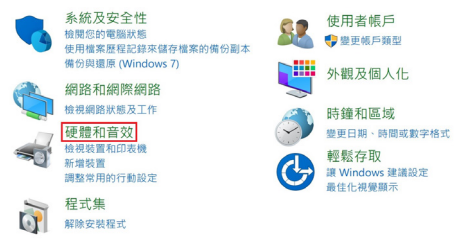

6.2.2 選擇 "管理音訊裝置"-> 錄製頁面 -> 選擇麥 克風排列\_w500 即可。

# 6.3 開始使用視訊通話

要開始使用視訊通話時,你和通話者雙方都必須先安裝 通訊軟體,例如 SkypeTM, Yahoo!@Messenger, Windows Live@Messenger or Gmail.同時,雙方的網路攝影機與 通訊軟體程式都需要符合下方條件: \*有揚聲器功能的電腦(或配備耳機)

\*具備寬頻網路 (e.g., DSL, T1, or 有線網路), 請確認你 偏好的通訊應用程式需求網路速度 (不同應用程式可能 要求有所不同,但通常至少需要 2Mbps 的上傳速度)。

# 7. 智能降噪模式操作

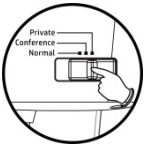

智能降噪模式預設值為私人模式, 可依照使用需求調整。 當使用地點在吵雜的環境與您需 要清晰通話品質時,如會議視訊或 重要視訊通話,您可以立即切換為 惠普的智能降噪功能,會議模式 (多人環境)與私人模式。如無須特 別需求的通話,您可以選擇保留原 幼的環境聲音音景,為一般模式。

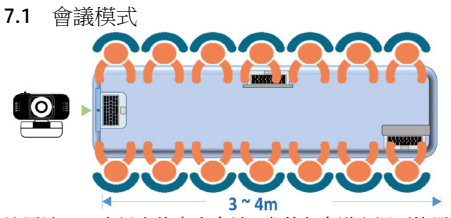

適用於 2~3 人以上的多人會談, 尤其在會議室裡面使用 效果更佳,可以有效地降低環境聲與噪聲。與網路攝影 機約 3~4 米的距離,皆可以有效過濾掉環境中不必要的 雜音並保留範圍內的有效人聲。

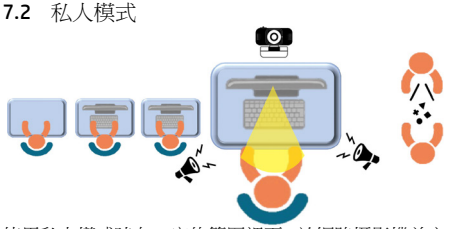

使用私人模式時在一定的範圍裡面,於網路攝影機前方約50-90公分處進行視訊通話,此模式可以有效的降低 左右兩邊該話聲與不必要的吵鬧聲響,並過濾環境音, 在與對方視訊通話時只保留您的清晰人聲。

7.3 一般模式

當開啟一般模式時,所有的人聲與環境聲皆會被收入。

# 8. 限用物質含有情況說明書

| 設備名稱:網路攝影機型號(型式):w500                          |                                                              |                          |                              |                                                           |                                                       |                                                             |
|------------------------------------------------|--------------------------------------------------------------|--------------------------|------------------------------|-----------------------------------------------------------|-------------------------------------------------------|-------------------------------------------------------------|
| Equipment name: Webcam Type designation (Type) |                                                              |                          |                              |                                                           |                                                       |                                                             |
|                                                | 限用物質及其化學符號<br>Restricted substances and its chemical symbols |                          |                              |                                                           | nbols                                                 |                                                             |
| 單元 <b>Unit</b>                                 | 鉛<br>Lead<br>(Pb)                                            | 汞<br>Mer<br>cury<br>(Hg) | 銿<br>Cad<br>miu<br>m<br>(Cd) | 六價鉻<br>Hexaval<br>ent<br>chromiu<br>m (Cr* <sup>6</sup> ) | 多溴聯<br>苯<br>Polybro<br>minated<br>biphenyl<br>s (PBB) | 多溴二苯醚<br>Polybromina<br>ted<br>diphenyl<br>ethers<br>(PBDE) |
| 主機外殻及<br>元件                                    | 0                                                            | 0                        | 0                            | 0                                                         | 0                                                     | 0                                                           |
| 主機内部電<br>子元件                                   | 0                                                            | 0                        | 0                            | 0                                                         | 0                                                     | 0                                                           |
| 前後鏡頭外<br>殼及元件                                  | 0                                                            | 0                        | 0                            | 0                                                         | 0                                                     | 0                                                           |
| 前後鏡頭內<br>部電子元件                                 | 0                                                            | 0                        | 0                            | 0                                                         | 0                                                     | 0                                                           |
| 線材                                             | 0                                                            | 0                        | 0                            | 0                                                         | 0                                                     | 0                                                           |
| 備考1. * 超出0                                     | .1 wt%″及                                                     | "超出0.0                   | 1 wt %″                      | 除指限用物質;                                                   | 之百分比含                                                 | 量超出百分比                                                      |

含量基準值。

Note 1 : "Exceeding 0.1 wt %" and "exceeding 0.01 wt %" indicate that the percentage content of the restricted substance exceeds the reference percentage value of presence condition.

備考2. "o" 係指該項限用物質之百分比含量未超出百分比含量基準值。

Note 2 : "o" indicates that the percentage content of the restricted substance does not

exceed the percentage of reference value of presence.

備考3. ~- ″ 係指該項限用物質為排除項目。

Note 3 : The "-" indicates that the restricted substance corresponds to the exemption.

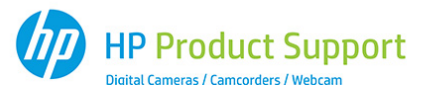

Many questions regarding the operation of your HP product can be answered by reading the instruction manual packaged with this product.

If this product is deemed to be defective and is under warranty, you may return the product to the following address for repair or replacement. For support / technical assistance, contact us at:

HP Branded Product Group 13F., No. 7, Dexing W. Rd., Shilin Dist., Taipei City 11158, Taiwan (R.O.C.) Tel: +886-2:27978686 E-mail: hpsuppart@wimi.com.tw

For support in your area, please scan below QR code to review the supporting contact information for details.

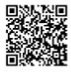

| EN | Limited 1 Year Warranty from date of purchase. Details at<br>www.hp.com/go/warrantyinfo and at www.hp.com/support.                                     |
|----|----------------------------------------------------------------------------------------------------|
| FR | Garantie limitée de deux (1) ans à compter de la date d'achat. Détails<br>disponibles à l'adresse www.hp.com/go/warrantyinfo et<br>www.hp.com/support. |
| ES | Garantía limitada de 1 años a partir de la fecha de compra. Detalles en<br>www.hp.com/go/warrantyinfo y en www.hp.com/support.                         |
| PT | Garantia Limitada de 1 Ano a partir da data da compra. Detalhes no<br>www.hp.com/go/warrantyinfo e no www.hp.com/support.                              |
| SC | 自购买之日起 1 年内享受保修。有关详细信息、请访问<br>www.hp.com/go/warrantyinfo 和 www.hp.com/support。                                                                         |
| TC | 白購買日起享有 1 年有限保固。可在 www.hp.com/go/warrantyinfo 與<br>www.hp.com/support 取得評細資料。                                                                          |
| JA | 購入日より 1 年間の限定保証。詳細は、www.hp.com/go/warrantyinfo、および<br>www.hp.com/support をご覧ください。                                                                      |
| KO | 구입일로부터 1년간 제한 보증을 제공합니다. 자세한 내용은<br>www.hp.com/go/warrantyinfo 및 www.hp.com/support에 나와 있습니다.                                                          |
| RU | Ограниченная гарантия 1 год со дня покупки. Подробная информация на www.hp.com/go/warrantyinfo и www.hp.com/support.                                   |
| AR | عقوم کناع لېصافتنانا ،ءارښانا ځېرات نام نېمراع قدمل نامض<br>www.hp.com/go/warrantyinfo عقرومو www.hp.com/support.                                      |
| HE | عقوم عادع لېصافتانا ، ،ارښانا خېرات نام نېماع قدمل نامض<br>www.hp.com/go/warrantying عقومو www.hp.com/support                                          |
|    | PLEASE CONTACT FOR SUPPORT AS NOTED ABOVE                                                                                                    |

BEFORE RETURNING THIS PRODUCT!

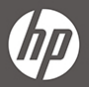

Hewlett-Packard Product Warranty Sheet

#### TERMS & CONDITIONS OF WARRANTY

- THIS WARRANTY IS INVALID IF THERE IS NO AUTHORIZED DEALER'S CHOP, IF THE EFFECTIVE DATE IS BLANK, THE MANUFACTURE DATE OF THIS MACHINE SHOULD BE DEEMED AS THE EFFECTIVE DATE OF THIS WARRANTY.
- WE GUARANTEE THE PROVISION OF FREE SERVICE FOR A PERIOD OF 12 MONTHS FROM THE PURCHASE DATE STATED ON THE WARRANTY.
- THIS WARRANTY COVERS ANY MANUFACTURING DEFECTS AND DEFECTS ARISING FROM NORMAL USAGE WITHIN 12 MONTHS WARRANTY PERIOD.
- PIEASE NOTE: YOU ARE REQUIRED TO PRESENT THE WARRANTY CARD TOGETHER WITH THE PURCHASE RECEIPT FOR YOUR FREE WARRANTY SERVICE, FAILING TO DO SO WILL MAKE THE AUTHORIZED DEALER RESERVE THE RIGHT TO DECLINE ANY WARRANTY CLAIMS.
- 5. THIS WARRANTY DOES NOT COVER DAMAGES RESULTING FROM
- NEGUGENCE OF USER, NATURAL DISASTER, FIRE, FIOOD, EARTHOUAKE, ACCIDENT, MISUSE, ACTS OF GOD, ABNORMAL VOLTAGE OR UNFORESEEN CIRCUMSTANCES SUCH AS WETTING, CONTAMINATION, LIGHTNING, ETC.
- PRODUCT BEING DAMAGED DUE TO ALTERATION, ADJUSTMENT OR REPAIR BY UNAUTHOR-IZED PERSON.
- DEFECT CAUSED BY THE USAGE OF UNAUTHORIZED ACCESSORIES SUCH AS BATTERY, VOLTAGE CONVERTER, ETC.
- \* PERSONAL ALTERATION TO THIS WARRANTY CARD.
- 6. THIS WARRANTY CARD WILL NOT BE REISSUED IN THE EVENT OF LOSS.

(hp)

惠普 產品服務保證書

1. 本保證書若無經銷商蓋章則無效.(如未填寫日期,則以機器生產日期為保證基準日)

2. 保證期限自購買日起一年有效.

3. 保證範圍:

在正常使用情況之下,如因生產上發生之故障。版屬保證期一年範圍內。唯下列之情況不在保證範圍

- 人為使用上之疏忽或天災火災水災地震等不可抗拒之外力.(如滲水蟲害:雷擊...等)
- 自行對零配件加以不正當之修理,改造或調整.
- 使用非本公司所指定的消耗品.(如電池變壓器\_)
- 未提示本保證書維修時.
- \* 私自改變本保證書時.

| 經銷額印章<br>Chop of authorized dealer | Model<br>機 型:<br>Purchase date<br>瞬買日期:  | 日期<br>Date | 維修內容<br>Repair Content |
|------------------------------------|------------------------------------------|------------|------------------------|
|                                    | Name<br>顧客姓名:<br>Tel No                  |            |                        |
|                                    | 電話:<br>Address<br>地址:                    |            |                        |
|                                    | and Landston training in 2016 in planets |            |                        |

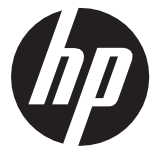

# **w500** 网络摄像头

## 有关本手册

本文件之内容只供参考,并得以随时变更不需要事先通知。本公 司已尽全力确保本使用者手册正确与完整。但有任何错误或遗漏 概不负责。制造厂保留不需事先通知,径自变更技术规格之权 利。。

#### **Regulatory notices**

This document provides country- and region-specific non-wireless and wireless regulatory notices and compliance information for your product. Some of these notices may not apply to your product.

#### **CE Regulatory Notice**

The product herewith complies with the requirements of the EMC Directive 2014/30/EU, and the RoHS Directive 2011/65/EU.

#### WEEE 通知

#### 欧盟有关用户处分私人家庭废电子与电机产品和/或电池之指令

产品上或包装上有此一符号,表示此产品不能做为家 差废弃物处理。您必须依据相关之电子与电机产品和 或电池回收办法之规定,处分您的废电子与电机产 品和/或电池。有关这类产品和/或电池的回收细节, WEEE 青联络当地的市政府、您购买该产品的商店或您的家 宠废弃物处理公司。材料之回收有助于保护自然资源 Q确保能以保护人类健康与环境之方式回收。

Battery

#### FCC Statement

This equipment has been tested and found to comply with the limits for a Class B digital device, pursuant to Part 15 of the FCC Rules. These limits are designed to provide reasonable protection against harmful interference in a residential installation. This equipment generates, uses and can radiate radio frequency energy and, if not installed and used in accordance with the instructions, may cause harmful interference to radio communications. However, there is no guarantee that interference will not occur in a particular installation. If this equipment does cause harmful interference to radio or television reception, which can be determined by turning the equipment off and on, the user is encouraged to try to correct the interference by one or more of the following measures:

- Reorient or relocate the receiving antenna.
- Increase the separation between the equipment and receiver.
- Connect the equipment into an outlet on a circuit different from that to which the receiver is connected.

 Consult the dealer or an experienced radio/TV technician for help. This device complies with Part 15 of the FCC Rules. Operation is subject to the following two conditions: (1) This device may not cause harmful interference, and (2) this device must accept any interference received, including interference that may cause undesired operation.

FCC Caution: Any changes or modifications not expressly approved by the party responsible for compliance could void the user's authority to operate this equipment.

| 1  | 规   | 囟 |
|----|-----|---|
| •• | 190 | н |

| 项目         | 说明                                                                      | 项目             | 说明                                        |
|------------|-------------------------------------------------------------------------|----------------|-------------------------------------------|
| 影像传<br>感器  | 2 百万画素 CMOS<br>sensor                                                   | 麦克风            | 内建双数字<br>MEMS 麦克风                         |
| 智能降<br>噪功能 | 私人模式/<br>多人会议模式                                                         | 界面             | USB 2.0                                   |
| 影像分<br>辨率  | 320x240,353x288,<br>640x480,800x600,<br>1024x768,1280x720,<br>1920x1080 | 兼容系统           | Windows 10<br>或以上<br>MAC OS X 10.6<br>或以上 |
| 帧率         | Max. 30fps                                                              | 静止影像<br>(照片)格式 | JPG                                       |
| 输出<br>格式   | MJPG/YUY2                                                               | 操作温度           | 0~40 °C                                   |
| 可视<br>广角   | D:92°                                                                   | 功率消耗           | <1.5W                                     |
| 镜头         | 定焦                                                                      | 尺寸             | 64 x 52 x 63<br>mm                        |
| 焦距<br>范围   | 60cm~无限远                                                                | 重量             | 120g                                      |

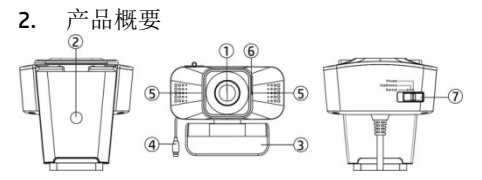

| 编号 | 项目                        | 编号 | 项目   | 编号 | 项目      |
|----|---------------------------|----|------|----|---------|
| 1  | 镜头                        | 2  | 三脚架孔 | 3  | 底座支架    |
| 4  | USB 线                     | 5  | 麦克风  | 6  | LED 指示灯 |
| 7  | 智能降噪模式切换开关 (一般/会议模式/私人模式) |    |      |    |         |

## 包装内容

以下为包装内容物。若有任何遗漏或损坏项目,请立即 联络您的经销商。

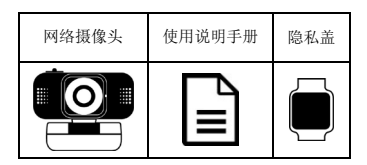

4. 隐私盖安装指引

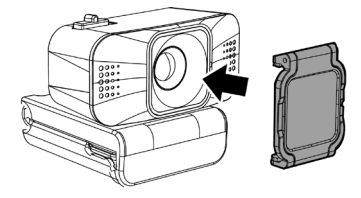

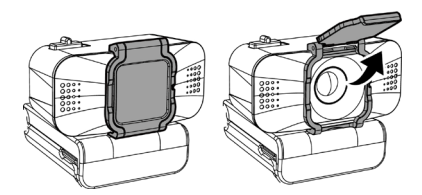

5. LED 指示灯

| 状态      | 指示灯     |
|---------|---------|
| 连接电脑    | 红灯 - 常亮 |
| 连接电脑    | 红灯 - 闪烁 |
| 并开启通讯软件 |         |

# 6. 安装说明

## 6.1 安装网络摄像头

根据你的视讯通话模式,放置网络摄像头在适当的地方, 如笔电屏幕与桌面电脑屏幕。

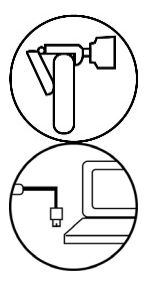

**6.1.1** 如图标,拿起网络摄像头并 且打开底座支架夹,把它架设在 屏幕上方处并且确认支架的脚有 与屏幕背面处齐平。

6.1.2 把 USB 线插入电脑或笔电的 USB 埠,等待约一分钟后,网络 摄像头会自动开始设定启用。

## 6.2 设定麦克风

当网络摄像头插上电脑设备时,电脑会自动侦测惠普网络摄像头的麦克风为音源主要来源,如发现你的网络摄像头没有亮灯或装置没被侦测到,请遵循下方步骤确认:

6.2.1 点击控制面板接口, 找寻"硬件和音效"。

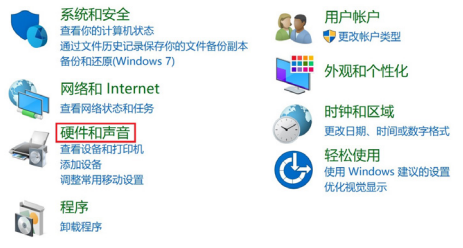

6.2.2 选择"管理音频装置"-> 录制页面 -> 选择麦 克风排列\_w500 即可。

# 6.3 开始使用视讯通话

要开始使用视讯通话时,你和通话者双方都必须先安装 通讯软件,例如 SkypeTM, Yahoo!@Messenger, Windows Live@Messenger or Gmail.同时,双方的网络摄像头与 通讯软件程序都需要符合下方条件: \*有扬声器功能的电脑(或配洛耳机)

\*具备宽带网络 (e.g., DSL, T1, or 有线网络),请确认你 偏好的通讯应用程序需求网络速度 (不同应用程序可能 要求有所不同,但通常至少需要 2Mbps 的上传速度)。

## 7. 智能降噪模式操作

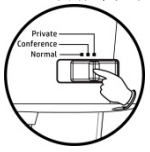

智能降噪模式默认值为私人模 式,可依照使用需求调整。 当使用地点在吵杂的环境与您需 要清晰通话质量时,如会议视讯 或重要视讯通话,您可以立即切 换为惠普的智能降噪功能,会议 模式(多人环境)与私人模式。如无 须特别需求的通话,您可以选择 保留原始的环境声音背景,为一 韵模式。

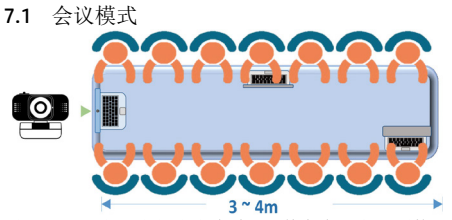

适用于 2~3 人以上的多人会谈,尤其在会议室里面使用 效果更佳,可以有效地降低环境声与噪声。与网络摄像 头约 3~4 米的距离,皆可以有效过滤掉环境中不必要的 杂音并保留范围内的有效人声。

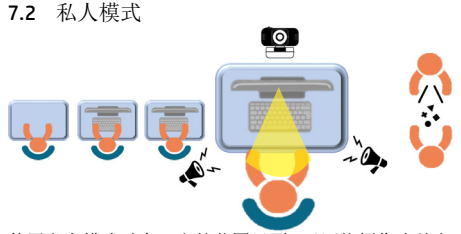

使用私人模式时在一定的范围里面,于网络摄像头前方约60~90公分处进行视讯通话,此模式可以有效的降低 左右两边谈话声与不必要的吵闹声响,并过滤环境音, 在与对方视讯通话时只保留您的清晰人声。

7.3 一般模式

当开启一般模式时,所有的人声与环境声皆会被收入。

# 8. 产品中有害物质的名称及含量

|                                                                                                    | 有害物质      |           |           |                     |                   |                         |
|----------------------------------------------------------------------------------------------------|-----------|-----------|-----------|---------------------|-------------------|-------------------------|
| 部件名<br>称                                                                                                    | 铅<br>(Pb) | 汞<br>(Hg) | 镉<br>(Cd) | 六价<br>铬<br>(Cr(VI)) | 多溴<br>联苯<br>(PBB) | 多溴<br>二苯<br>醚<br>(PBDE) |
| 主机外<br>売及组<br>件                                                                                                    | 0         | 0         | 0         | 0                   | 0                 | 0                       |
| 主机内<br>部电子<br>组件                                                                                                    | 0         | 0         | 0         | 0                   | 0                 | 0                       |
| 本表格依据 SJ/T 11364 的规定编制<br>O:表示该有害物质在该部件所有均质材料中的<br>含量均在 GB/T26572<br>规定的限量要求以下。<br>X:表示该有害物质至少在该部件的某一均质材料<br>中的含量超出了 GB/T26572<br>规定的限量要求。 |           |           |           | 1                   |                   |                         |

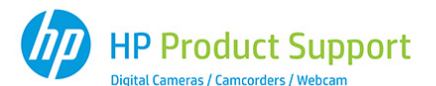

Many questions regarding the operation of your HP product can be answered by reading the instruction manual packaged with this product.

If this product is deemed to be defective and is under warranty, you may return the product to the following address for repair or replacement. For support / technical assistance, contact us at:

HP Branded Product Group 13F., No. 7, Dexing W. Rd., Shilin Dist., Taipei City 11158, Taiwan (R.O.C.) Tel: +886-2:27978686 E-mail: hpsupport@wimi.com.tw

For support in your area, please scan below QR code to review the supporting contact information for details.

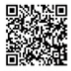

| EN | Limited 1 Year Warranty from date of purchase. Details at<br>www.hp.com/go/warrantyinfo and at www.hp.com/support.                                     |
|----|----------------------------------------------------------------------------------------------------|
| FR | Garantie limitée de deux (1) ans à compter de la date d'achat. Détails<br>disponibles à l'adresse www.hp.com/go/warrantyinfo et<br>www.hp.com/support. |
| ES | Garantía limitada de 1 años a partir de la fecha de compra. Detalles en<br>www.hp.com/go/warrantyinfo y en www.hp.com/support.                         |
| PT | Garantia Limitada de 1 Ano a partir da data da compra. Detalhes no<br>www.hp.com/go/warrantyinfo e no www.hp.com/support.                              |
| SC | 自购买之日起 1 年内享受保修。有关详细信息、请访问<br>www.hp.com/go/warrantyinfo 和 www.hp.com/support。                                                                         |
| TC | 白購買日起享有 1 年有限保固。可在 www.hp.com/go/warrantyinfo 與<br>www.hp.com/support 取得評細資料。                                                                          |
| JA | 購入日より 1 年間の限定保証。詳細は、www.hp.com/go/warrantyinfo、および<br>www.hp.com/support をご覧ください。                                                                      |
| KO | 구입일로부터 1년간 제한 보증을 제공합니다. 자세한 내용은<br>www.hp.com/go/warrantyinfo 및 www.hp.com/support에 나와 있습니다.                                                          |
| RU | Ограниченная гарантия 1 год со дня покупки. Подробная информация на www.hp.com/go/warrantyinfo и www.hp.com/support.                                   |
| AR | عقوم کناع لېصافتنانا ،ءارښانا ځېرات نام نېمراع قدمل نامض<br>www.hp.com/go/warrantyinfo عقرومو www.hp.com/support.                                      |
| HE | عقوم عادع لېصافتانا ، ،ارښانا خېرات نام نېماع قدمل نامض<br>www.hp.com/go/warrantying عقومو www.hp.com/support                                          |
|    | PLEASE CONTACT FOR SUPPORT AS NOTED ABOVE                                                                                                    |

BEFORE RETURNING THIS PRODUCT!

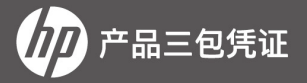

尊敬的用户

感谢您购买惠普HP数码产品!为了确保您可靠的售后服务请认真阅读以下说明:

本证所保证的产品是惠普或指定分销商所销售的在本证书中所登记的产品本证书 的各项内容必需有效填写完全.否则视为无效三包凭证

产品信息中所登记的产品序列号必需与被保证产品的实际序号一致.

本证书为三包服务的首要凭证,请妥善保管遗失不补,当客户需要技术支持服务时 请出示此证书,我们将按规定为您提供优质专业的服务,

以下情况不属三包范围:

 不能提供有效的三包凭证及有效发货的(能证明产品在三包有效期内除外)或擅 自涂改三包凭证的

2. 三包凭证上的产品型号及序列号与产品实物不相符合的或没有经销商盖章

3. 未按产品使用说明的要求使用,维护,保管而造成损坏的

4. 使用盗版软件或使用过程中感染病毒造成坏的

5.因意外灾害,自行拆卸,人为损坏或经非本公司授权之服务站维修所引起之故障 6.无厂址,无产品序号(印于单体底部贴纸),无产品合格证的

7. 因不可抗力因素所造成的损坏

本产品三包有效期:自购买日起以寄回的客户回执和购机发票日期为准),提供整机 一年保固服务,其他附件(如包装等)不属三包范围。

产品外观为人为损坏,光盘破碎,附件遗失,不在三包之列. 不在三包之列或超过三包 期产品,客户仍享受维修服务,但需要交纳维修工本费

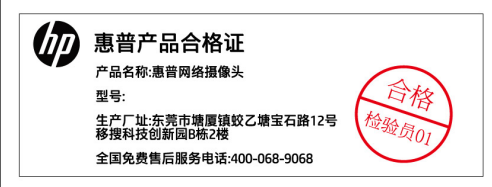

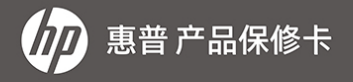

型号/No.:

# 购买日期/ Date of Purchase:

#### 用户/Customer

#### 购买商号/Dealer

姓名/Name:

名称及地址/Name and address:

地址/Address:

电话/Telephone:

机身编号/Serial No.: